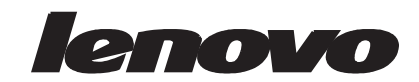

# LT2252p Szélesképernyős LCD-monitor Felhasználói útmutató

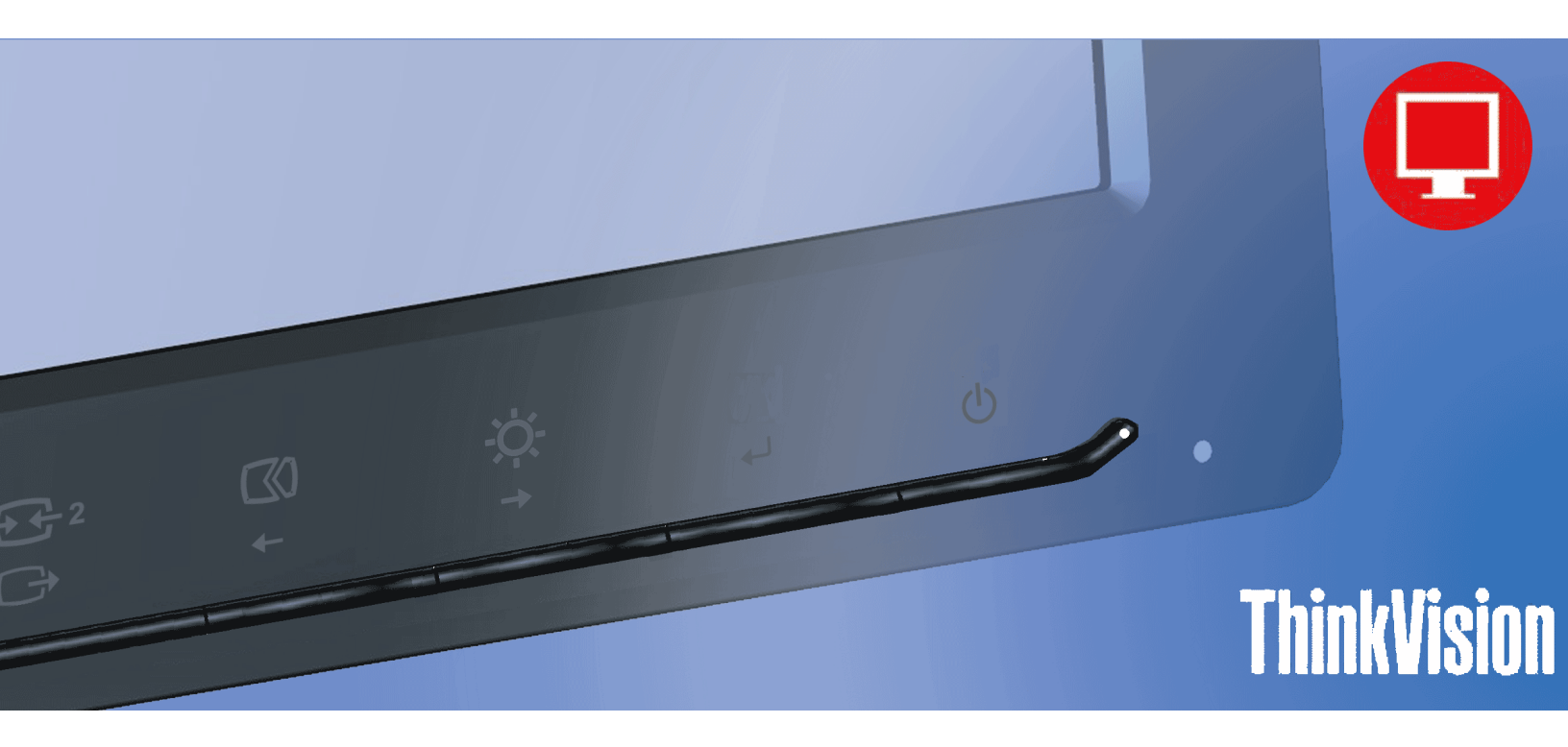

# Termékazonosítók

2572-MB1

# CE

Első kiadás (2012. november)

© Copyright Lenovo 2012.

A LENOVO termékek, adatok, számítógépes szoftverek és szolgáltatások fejlesztése kizárólag magánköltségre történt, értékesítésük a kormányzati szerveknek kereskedelmi tételként történt a 48 C.F.R. 2.101 értelmében, korlátozott használati, sokszorosítási és nyilvánosságra hozatali jogok alapján.

KORLÁTOZOTT ÉS TILTOTT FELHASZNÁLÁSSAL KAPCSOLATOS MEGJEGYZÉS: Amennyiben a termékek, adatok, számítógépes szoftverek vagy szolgáltatások szállítása Általános Szolgáltatási Szerződés (General Services Administration "GSA") alapján történik, a használat, sokszorosítás, illetve nyilvánosságra hozatal a GS-35F-05925 sz. szerződés korlátozásai szerint történjék.

# Tartalomjegyzék

| Biztonsági információk i                                            | ii       |
|---------------------------------------------------------------------|----------|
| Altalános biztonsági irányelvek i                                   | ii       |
| Fejezet 1. Kezdő lépések1-                                          | 1        |
| A csomag tartalma                                                   | -1       |
| Megjegyzés a felhasználók számára 1-                                | -1       |
| A termék áttekintése                                                | -2       |
| Beállítások1-                                                       | -2       |
| Dönthető                                                            | .2       |
| Elforgatás                                                          | -2       |
| Magasság-beállítás                                                  | -3       |
| Monitor elforgatisa.                                                | .3       |
| Monitor-vezerilok                                                   | .3       |
| Biztonsagi lanc rogzitonyilas                                       | .4       |
| A monitor dealintasa                                                | .ي<br>ح  |
| A monitor csattakoztatasa es bekapcsotasai-                         | .5<br>0  |
| 1-                                                                  | .9       |
| Fejezet 2. A monitor állítása és használata2-                       | 1        |
| Kényelem és hozzáférhetőség                                         | ·1       |
| Å munkaterület elrendezése                                          | -1       |
| A monitor elhelyezése                                               | -1       |
| Az egészséges munkavégzési szokásokkal kapcsolatos gyors ötletek 2- | -2       |
| Elérhetőségi információk                                            | -2       |
| A monitor képének beállítása                                        | -3       |
| A közvetlen elérésű kezelőszervek használata                        | -3       |
| Az OSD (képernyőn megjelenő) vezérlők használata                    | -4       |
| Támogatott megjelenítési mód kiválasztása                           | -7       |
| Kép elforgatása                                                     | -8       |
| Az energiagazdálkodás ismertetése                                   | .9       |
| A monitor ápolása                                                   | 0        |
| A monitortalp és állvány leszerelése                                | 0        |
| Rögzítés a falra (opcionális)                                       | 0        |
| Esistet 2 Defenencie edetale                                        | 1        |
| rejezel 5. Referencia aualok                                        | 1        |
| Mionitor muszaki adatai                                             | ·1<br>2  |
| Monovilie kénhoéllítée                                              | · 5<br>1 |
| A monitor moghaití manuális talanítása                              | -4<br>5  |
| A monitor-meghajio manualis telepitese                              | .5       |
| A monitor-meghajtó telenítše windows 7 tot operációs rendszeriel    | .6       |
| A monitor-meghajó telepítése Windows 8/8 1 operációs rendszernél 3- | .7       |
| További sezítség jeénybe vétele                                     | -7       |
| Szerviz információ                                                  | .8       |
| A vásárlá felelőssári köre                                          | .8       |
| Szerviz fejezetek                                                   | -8       |
|                                                                     | Ű        |
| A Függelék. Szerviz és terméktámogatás A-                           | 1        |
| TermékregisztrációA-                                                | ·1       |
| Online műszaki segítségnyújtás A-                                   | ·1       |
| Telefonos műszaki segítségnyújtás                                   | ·1       |
| R Függelék Tájékoztatás R                                           | 1        |
| D I uzzenek. I ajekuztatas                                          | 1<br>2   |
| Ujanasznosnassai kapcsolatos informació                             | .2       |
|                                                                     | -        |

### Biztonsági információk

#### Altalános biztonsági irányelvek

A számítógép biztonságos használatával kapcsolatos tanácsokért látogasson el a következő oldalra:

http://www.lenovo.com/safety

#### Before installing this product, read the Safety Information.

Avant d'installer ce produit, lisez les consignes de sécurité.

Vor der Installation dieses Produkts die Sicherheitshinweise lesen.

Πριν εγκαταστήσετε το προϊόν αυτό, διαβάστε τις πληροφορίες ασφάλειας (safety information).

לפני שתתקינו מוצר זה, קראו את הוראות הבטיחות.

A termék telepítése előtt olvassa el a Biztonsági előírásokat!

Prima di installare questo prodotto, leggere le Informazioni sulla Sicurezza

Antes de instalar este produto, leia as Informações de Segurança.

Läs säkerhetsinformationen innan du installerar den här produkten.

Prije instalacije ovog produkta obavezno pročitajte Sigurnosne Upute.

Les sikkerhetsinformasjonen (Safety Information) før du installerer dette produktet.

Przed zainstalowaniem tego produktu, należy zapoznać się z książką "Informacje dotyczące bezpieczeństwa" (Safety Information).

Пред да се инсталира овој продукт, прочитајте информацијата за безбедност.

Pred inštaláciou tohto zariadenia si peèítaje Bezpeènostné predpisy.

Pred namestitvijo tega proizvoda preberite Varnostne informacije.

Ennen kuin asennat t m n tuotteen, lue turvaohjeet kohdasta Safety Information

Před instalací tohoto produktu si pročtěte Bezpečnostní informace.

在安装本产品之前,请仔细阅读 Safety Information(安全信息)。

安装本產品之前,請先閱讀「安全資訊」。

مج، يجب قراءة دات السلامة

Læs sikkerhedsforskrifterne, før du installerer dette produkt.

製品の設置の前に、安全情報をお読みください。

본 제품을 설치하기 전에 안전 정보를 읽으십시오.

Antes de instalar este producto lea la información de seguridad.

Antes de instalar este produto, leia as Informações de Segurança.

Перед установкой продукта прочтите инструкции по технике безопасности.

Lees voordat u dit product installeert eerst de veiligheidsvoorschriften.

# Fejezet 1. Kezdő lépések

A felhasználói útmutató az LCD monitorral kapcsolatos információkat tartalmazza. A gyors áttekintés érdekében kérjük, tekintse meg a monitorhoz mellékelt Üzembe helyezési plakátot.

#### A csomag tartalma

A termékcsomagnak a következő elemeket kell tartalmaznia:

- Beállítás poszter
- LCD monitor
- Tápkábel
- DVI kábel
- Analóg jelkábel

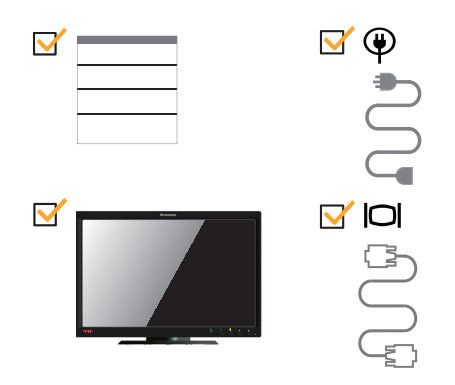

### Megjegyzés a felhasználók számára

A monitor üzembe helyezését illetően lásd az alábbi ábrákat.

**Megjegyzés:** Ne érintse meg a monitort a képernyő részén. A képernyő üvegből van és az a durva kezelés vagy a túlzott erőkifejtés hatására megsérülhet.

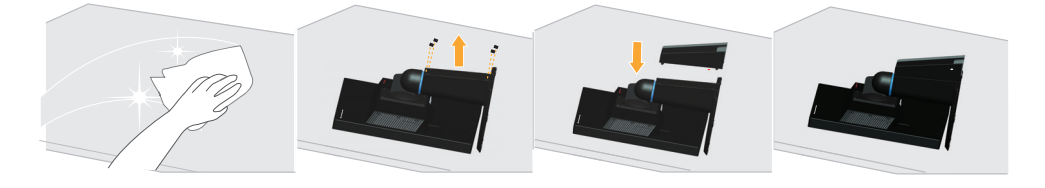

- 1. Óvatosan fektesse a monitort egy sima felületre.
- 2. Illessze az állányt és a talpat a monitorra.

**Megjegyzés**: a VESA konzol felszerelését illetően lásd: "Rögzítés a falra (opcionális)" a(z) 2-10. oldalon.

## A termék áttekintése

Ez a fejezet tájékoztatást ad a monitor helyzetének beállításával, a kezelőszervek állításával és a kábelrögzítő nyílás használatával kapcsolatban.

#### Beállítások

## Dönthető

Az alábbi táblázatban látható egy példa a döntés tartományára.

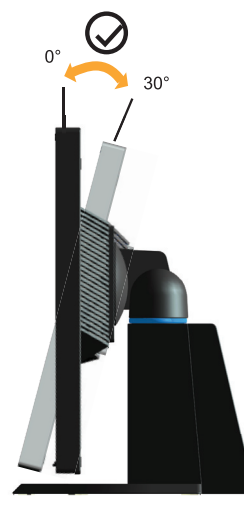

## Elforgatás

A beépített talp segítségével a monitort a lehető legkényelmesebb megtekintési szögbe állíthatja.

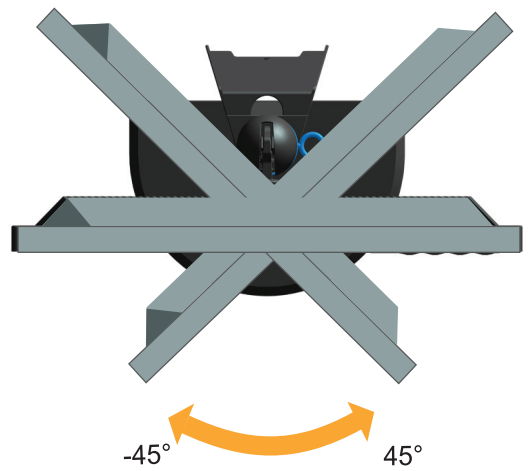

## Magasság-beállítás

Miután megnyomta a monitor tetejét, távolítsa el a rögzített pecket, majd állítsa be a magasságot.

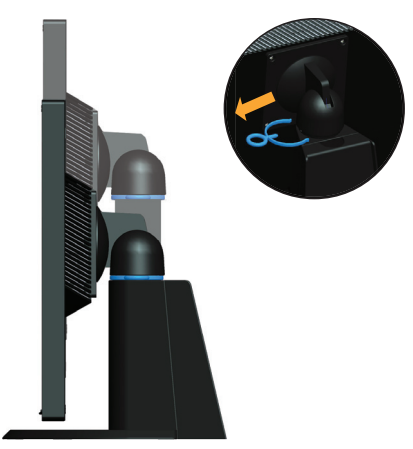

#### Monitor elforgatása

- A monitor magasságát a legfelső állásra állítsa, mielőtt elforgatná.
- Forgassa el az óramutató járásával megegyező irányba, amíg a monitor 90°-nál meg nem áll.

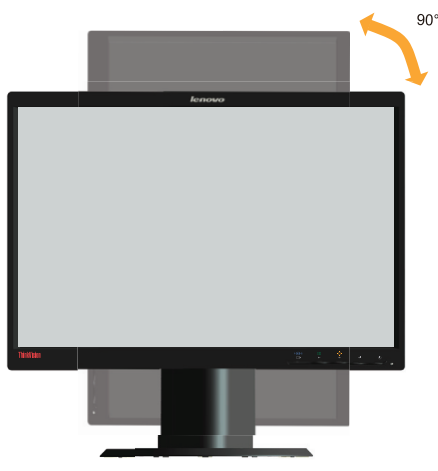

#### Monitor-vezérlők

A monitor elején lévő kezelőszervekkel be lehet állítani a megjelenítést.

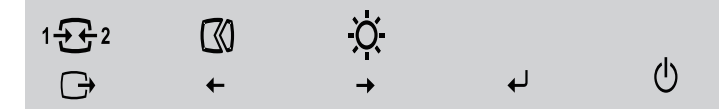

A vezérlők használatának módját illetően lásd: "A monitor képének beállítása" a(z) 2-3. oldalon.

# Biztonsági lánc rögzítőnyílás

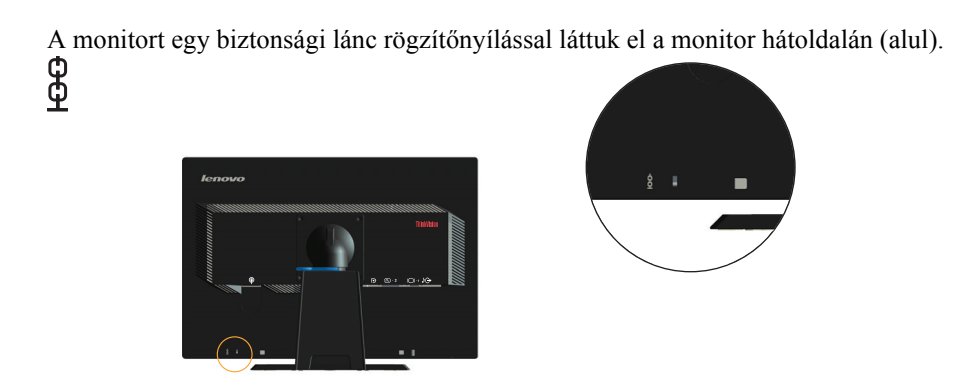

## A monitor beállítása

I

A fejezet a monitor beállításának módját ismerteti.

#### A monitor csatlakoztatása és bekapcsolása

**Megjegyzés:** az eljárás elvégzése előtt olvassa el a Biztonsági információ című részt a iii. oldalon.

1. Kapcsolja ki a számítógépet és az összes perifériát, majd húzza ki a számítógép tápkábelének dugóját a konnektorból.

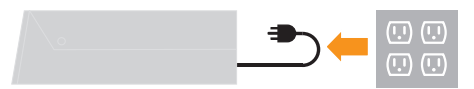

2. Csatlakoztassa a kábeleket az alábbi ikon utasításai szerint.

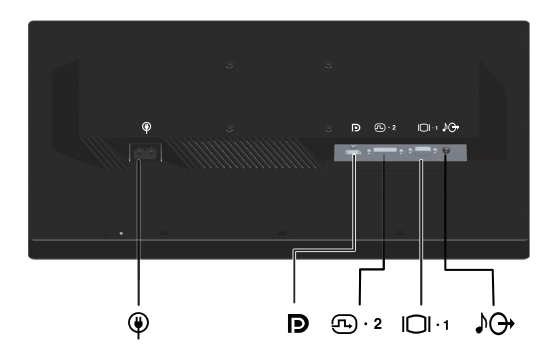

3. Csatlakoztassa az analóg jelkábel egyik végét a monitor VGA-csatlakozójához, a másikat pedig a számítógéphez.

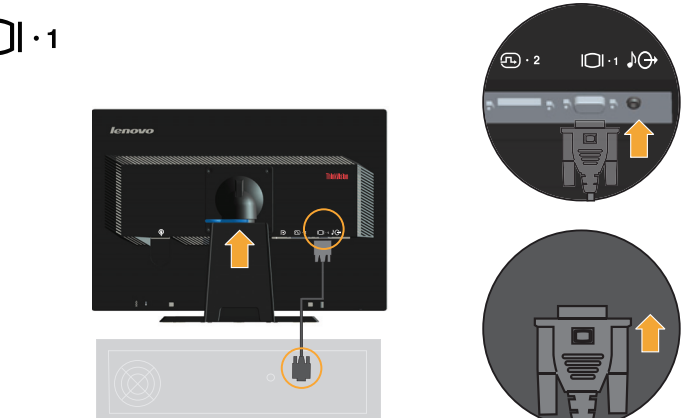

4. Csatlakoztassa a digitális kábel egyik végét a monitor DVI csatlakozójához, a másikat pedig a számítógép hátuljához.

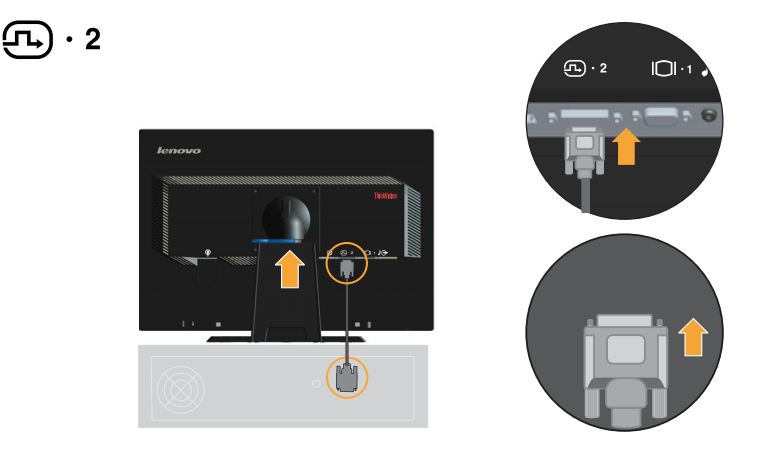

5. Csatlakoztassa az DP-kábel egyik végét a számítógép hátulján lévő DP-csatlakozóhoz, majd a másik végét a monitoron lévő DP-csatlakozóhoz. Display Port\* \* Ez a csatlakozó nem csatlakoztatható AV-berendezéshez. A Lenovo azt javasolja, hogy a monitor DisplayPort bemenetét használni kívánó ügyfelek vásárolják meg a "Lenovo DisplayPort – DisplayPort kábelt 0A36537". További információkért látogassa meg a következő weboldalt:

www.lenovo.com/support/accessories

www.lenovo.com/support/displayport-cables

www.lenovo.com/accessoriesguide

D

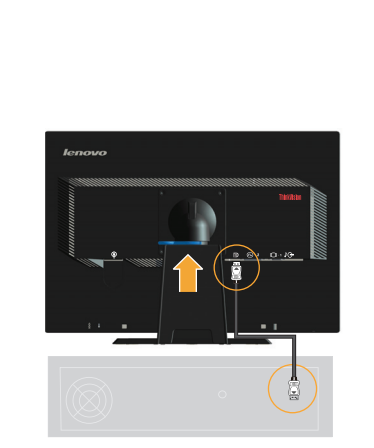

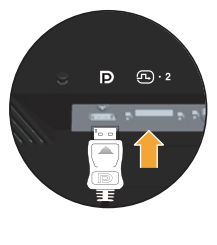

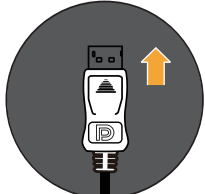

6. Csatlakoztassa az audiokábelt egyik végét a monitor audió csatlakozójához és a másik végét a külső hangszóró audió bemeneti aljzatához.

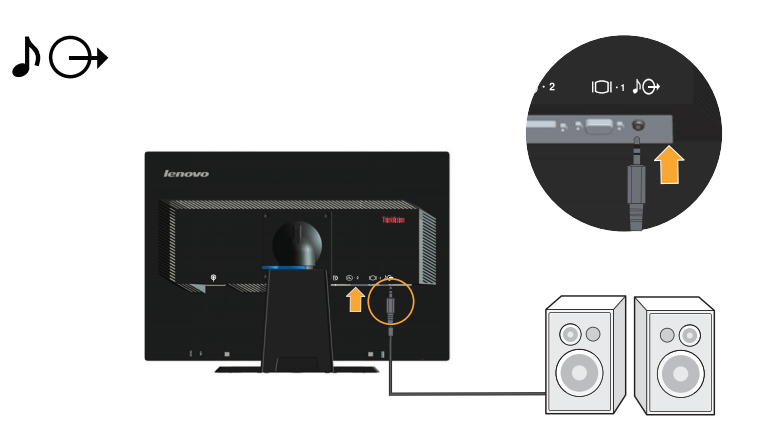

Megjegyzés: Az audió kimenet csak DP módhoz való.

7. Csatlakoztassa a tápkábelt a monitorhoz, majd a monitor és a számítógép tápkábelét dugja egy megfelelően földelt konnektorba.

**Megjegyzés:** A készülékhez csak tanúsított tápkábelt szabad használni. Figyelembe kell venni az üzembe helyezésre és/vagy berendezésre vonatkozó nemzeti szabályozást. A tanúsított tápkábel nem lehet vékonyabb az IEC 60227 szabványnak (rendeltetés: H05VV-F 3G 0,75 mm2 vagy H05VVH2-F2 3G 0,75 mm2) megfelelő rendes polivinil flexibilis vezetéknél. Alternatív megoldásként az IEC 60245 (rendeltetés: H05RR-F 3G 0,75 mm2) szabványnak megfelelő szintetikus gumiból készült kábel is használható.

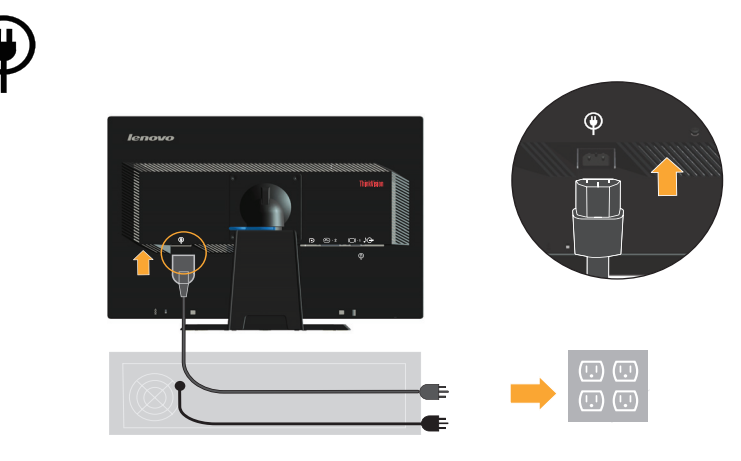

8. Az összeszerelt kábelrendező az alábbi ábrán látható.

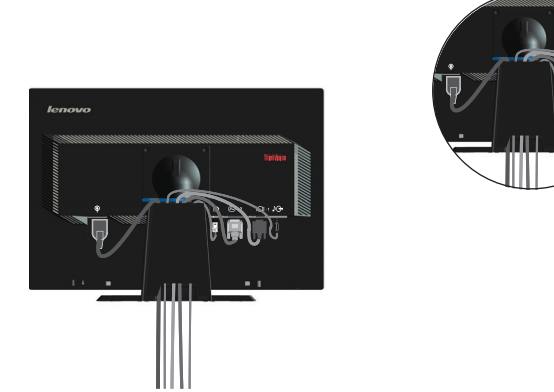

9. Kapcsolja be a monitort és a számítógépet.

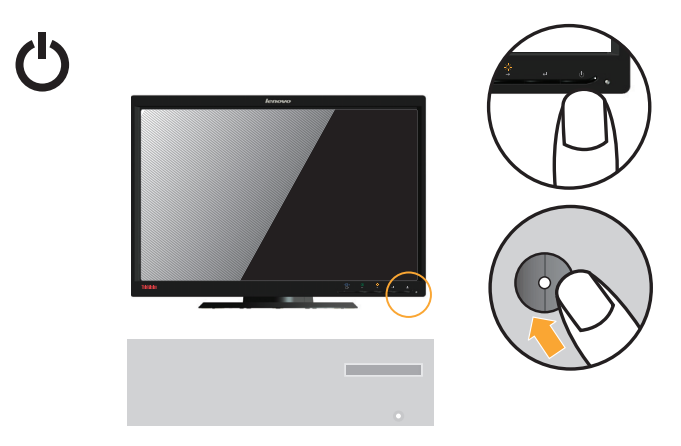

 Amikor telepíti a monitor illesztőprogramot, töltse le az Ön monitorának megfelelő illesztőprogramot a Lenovo weboldaláról (http://support.lenovo.com/LT2252pwA). Tekintse át a "Monitor illesztőprogram manuális telepítése" című fejezetet az illesztőprogram telepítés ét illetően.

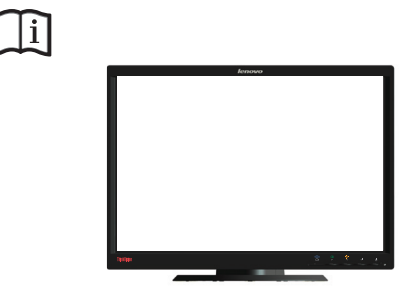

 A monitor képének optimalizálása érdekében, nyomja meg az Automatic Image Setup (Automatikus képbeállítás) gombot.
 Az automatikus képbeállításhoz a monitornak legalább 15 percig be kell melegednie. Ez nem szükséges a normál működéshez.

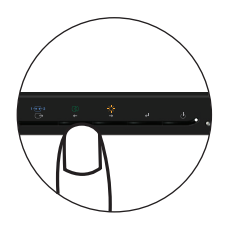

**Megjegyzés:** Ha az automatikus képbeállítással nem sikerül beállítani a kívánt képet, végezze el a manuális képbeállítást. Lásd: "Manuális képbeállítás" a(z) 3-4. oldalon.

#### Termékregisztráció

Köszönjük, hogy ezt a Lenovo™ terméket választotta! Kérjük szánjon néhány percet terméke regisztrálására és adjon meg számunkra némi információt, ami segít a Lenovonak, hogy minél jobb kiszolgálásban részesíthesse Önt a jövőben. Az Ön visszajelzését nagyra értékeljük, mivel segít az Ön számára fontos termékek és szolgáltatások biztosításában, illetve a minél jobb kommunikációs csatornák kialakításában Önnek. Regisztrálja opcióját a következő weboldalon: http://www.lenovo.com/register A Lenovo információkat és frissítéseket fog küldeni Önnek, amennyiben nem jelzi a

weboldal kérdőívén, hogy nem kíván további információt kapni.

## Fejezet 2. A monitor állítása és használata

A fejezet a monitor állítását és használatát ismerteti.

#### Kényelem és hozzáférhetőség

A helyes ergonómia a személyi számítógép megfelelő használatához és a kényelmetlenség megelőzéséhez fontos. Rendezze el a munkahelyet úgy, hogy az jól illeszkedjen a személyes igényeihez és az adott munkához. Ez mellett kövesse az egészséges munkavégzés szokásait, hogy maximalizálja a teljesítményét és kényelmét a számítógép használata közben. A témával kapcsolatban látogassa meg az egészséges számítógéphasználat weboldalunkat: http://www.lenovo.com/healthycomputing/.

#### A munkaterület elrendezése

Használjon megfelelő magasságú és elérhető munkafelületet, hogy kényelmes körülmények között dolgozzon.

Rendezze el a munkaterületet a használt anyagoknak és eszközöknek megfelelően. Tartsa a munkaterületet tisztán és a rendszeresen használt eszközöket pl. a számítógép egerét, a telefont tegye minél közelebb magához.

A munka közbeni testtartás egy jelentős meghatározója a használt eszközök elrendezése. A következőkben ismertetjük a berendezések optimális elrendezését, hogy a munkavégzés során egészséges testtartást vegyen fel és azt használja.

#### A monitor elhelyezése

Helyezze el és állítsa be a számítógépes monitort a kényelmes nézéshez a következők figyelembe vételével:

- Távolság a monitortól: a monitorok optimális nézési távolsága kb. az 510 ... 760 mm-es tartományba esik - ami a külső megvilágítás és a napszak függvénye. A monitortól való távolság (nézési távolság) módosításához helyezze át a monitort vagy módosítsa a testtartását vagy a szék elhelyezkedését. Használjon az Önnek leginkább kényelmes nézési távolságot.
- Monitor-magasság: helyezze úgy el a monitort, hogy a feje és a nyaka kényelmes és semleges (függőleges vagy felegyenesedett) testtartásban tarthassa. Ha a monitor magasságát nem lehet állítani, akkor helyezzen könyveket vagy más stabil tárgyakat a monitor talpa alá a megfelelő magasság eléréséhez. Általános irányelv: helyezze el úgy a monitort, hogy annak teteje a szemével egy magasságba vagy kissé alacsonyabbra kerüljön akkor, amikor a székben kényelmesen ül. Ettől függetlenül optimalizálja úgy a monitor magasságát, hogy a szemeit a monitor közepével összekötő vonalon mért távolság és a kényelmes testtartásban, relaxált szemizmokkal való használat, optimális és kényelmes nézést biztosítson.
- **Döntés**: Állítsa be a monitor döntését úgy, hogy optimalizálja a képernyőtartalom megjelenítését és az támogassa az Ön által preferált kényelmes fej- és nyaktartást.
- Általános elhelyezés: helyezze el úgy a monitort, hogy a képernyőn a lámpák és a közeli ablakok ne tükröződhessenek.

A következőkben további ötleteket adunk a monitor kényelmes nézéséhez:

Használjon az adott munkához megfelelő elégséges megvilágítást.

- Használja a monitor- fényerő és kontrasztvezérlőit ha vannak hogy optimalizálja a képernyőképet a saját vizuális preferenciáinak megfelelően.
- Tartsa a monitor képernyőjét tisztán, hogy a képernyőtartalmakra fókuszálhasson.

Minden igénybevevő és hosszantartó vizuális tevékenység fárasztja a szemeket. Rendszeresen szakítsa meg a monitor nézését (nézzen máshová) és fókuszáljon távoli tárgyakra, hogy a szemizmai ellazulhassanak. Ha a szemei elfáradnak vagy kellemetlenség érez, akkor kérjen segítséget/tanácsot egy képzett szemésztől.

# Az egészséges munkavégzési szokásokkal kapcsolatos gyors ötletek

A következőkben összegezzük azon egyes fontos tényezőket, amelyek segíthetnek a számítógéphasználat közben megőrizni a kényelmét és produktivitását.

- A helyes testtartás az eszközök beállításával kezdődik: a munkaterület és a számítógépes eszközök elrendezése jelentősen befolyásolja, hogy milyen testtartás vesz fel a számítógép használata közben. Optimalizálja a testtartását és az eszközök elrendezését a következők szerint: "A munkaterület elrendezése" a(z) 2-1. oldalon, hogy kényelmes és termelékeny testtartását megőrizhesse. Használja a számítógépalkatrészek és az irodai bútorok által biztosított állításai lehetőségeket, hogy azokat saját aktuális és idővel változó preferenciáinak leginkább megfelelően állítsa be.
- A testtartás kisebb változtatása segít a kényelmetlenség megelőzésében: minél többet ül a számítógép előtt, annál fontosabb, hogy figyeljen a testtartására. Kerülje egy testtartás túl hosszú idejű használatát. Rendszeresen változtassa kis mértékben a testtartását, hogy megelőzze a jelentkező kényelmetlenségeket. Állítsa az irodai bútorokat és eszközöket a megváltoztatott testtartáshoz.
- A rövid, rendszeres szünetek elősegítik az egészséges számítógép-használatot: Mivel a számítógép-kezelés elsődlegesen ülőmunka, rendkívül fontos, hogy rövid szüneteket tartson. Rendszeresen álljon fel a munkaterülettől, nyújtózkodjon, menjen ki és igyon vizet vagy iktasson be más módon rövid szüneteket a számítógépes munkavégzésébe. A rövid szünetek során teste más testtartást vehet fel, amely segít a munkavégzés hatékonyságának és kényelmének megőrzésében.

## Elérhetőségi információk

A Lenovo elkötelezte magát amellett, hogy jobban elérhetővé tegye az információt és technológiát olyanok számára, akik fogyatékkal élnek. A segítő technológiákkal a felhasználók fogyatékuknak megfelelően érhetik el az információt. Előfordulhat, hogy ilyen technológiákat az operációs rendszere már kínál, míg mások beszerezhetők forgalmazóktól vagy elérhetők a következő weboldalon:

http://www-03.ibm.com/research/accessibility/requests/accvpat.nsf/lenovobidx?OpenForm

# A monitor képének beállítása

A fejezet a monitor képéhez használható állítási lehetőségeket ismerteti.

## A közvetlen elérésű kezelőszervek használata

Ha az OSD menü nem látszik, akkor a közvetlen hozzáférésű vezérlőket használhatja. *Táblázat 2-1*. Közvetlen hozzáférésű vezérlők

| Ikon  | Vezérlő                             | Leírás                                                                                              |
|-------|-------------------------------------|----------------------------------------------------------------------------------------------------|
| 1 - 2 | Input Change (Forrás<br>módosítása) | A bemeneti videó jelforrást váltja                                                                  |
| Ċ     | DDC-CI                              | Nyomja le és tartsa lenyomva 10 másodpercig a DDC-<br>CI funkció engedélyezéséhez vagy letiltásához |
|       | Exit (Kilépés)                      | Kilépés a menüből                                                                                   |
| (10   | Image Setup (Kép<br>beállítása)     | Bekapcsolja az automata képbeállítást                                                               |
| -☆-   | Brightness (Fényerő)                | A fényerő-beállítás közvetlen elérése                                                               |
| ←     | Menu (Menü)                         | Menübe történő belépés                                                                              |

## Az OSD (képernyőn megjelenő) vezérlők használata

A beállítások módosításához az OSD által megjelenített felhasználói vezérlők is használhatók.

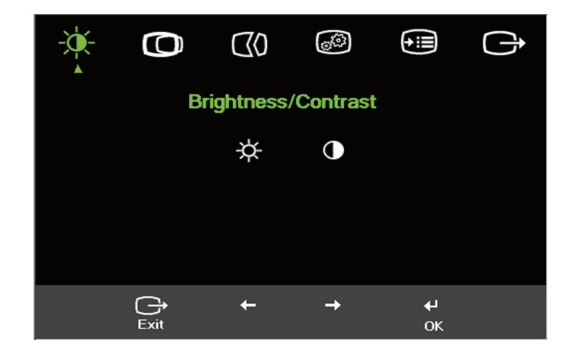

A vezérlők használatához:

- 1. Nyomja meg a(z) 🕶 gombot, hogy megnyissa a fő OSD menüt.
- Használja a(z) ← vagy → gombokat az ikonok közötti navigáláshoz. Válasszon ki egy ikont és nyomja meg a(z) ← gombot a funkcióhoz való hozzáféréshez. Az almenüben a(z) ← vagy → gombokkal navigálhat az egyes opciók között, majd nyomja meg a(z) ← gombot az adott funkció kiválasztásához. Használja a(z) ← vagy → gombokat az állításhoz. Nyomja meg a(z) ← gombot a mentéshez.
- 3. Nyomja meg a(z) □→ gombot az almenükből és az OSD menüből való kilépéshez.
- Nyomja le és tartsa lenyomva 10 másodpercig a(z) ← gombot, hogy zárolja az OSD menüt. Ezzel megakadályozhatja az OSD menüvel való véletlen állítást. Nyomja le és tartsa lenyomva 10 másodpercig a(z) ← gombot az OSD menü zárolásának feloldásához és az OSD-vel való állítás engedélyezéséhez.
- 5. Alapértelmezés szerint engedélyezi a DDC/CI-t. Használja az OSD Exit (Kilépés) gombját. Nyomja le és tartsa lenyomva 10 másodpercig a(z) ⇒ gombot a DDC/CI funkció letiltásához/engedélyezéséhez. A képernyőn erre a "DDC/CI disable (DDC/CI letiltás)" üzenet jelenik meg.

Táblázat 2-2. OSD funkciók

| OSD ikon a<br>főmenüben                        | Almenü                                                    | Leírás                                                                                                    | Kezelősz<br>beálli<br>(An:                                                                              | zervek és<br>ítások<br>alóg)                                    | Kezelőszervek és<br>beállítások<br>(DVI/DP)                      |
|------------------------------------------------|-----------------------------------------------------------|----------------------------------------------------------------------------------------------------|----------------------------------------------------------------------------------------------------|-----------------------------------------------------------------|------------------------------------------------------------------|
| -``                                            | ☆<br>Brightness (Fényerő)                                 | A képernyő általános fényerejét<br>állítja                                                                                                    | ф.                                                                                                    | -☆-                                                             | Megegyezik az<br>analóggal                                       |
| Brightness (Fényerő) /<br>Contrast (Kontraszt) | Contrast (Kontraszt)                                      | A világos és sötét területek<br>közötti különbséget állítja                                                                                                    | 0                                                                                                    |                                                                 |                                                                  |
| Image Position (Kép                            | Horizontal Position<br>(Vízszintes helyzet)               | A képet balra vagy jobbra<br>mozgatja.                                                                                                    |                                                                                                    |                                                                 | Kezelőszervek<br>lezárva - DVI/DP<br>bemenethez nem<br>szükséges |
| neiyzete)                                      | Vertical Position<br>(Függőleges helyzet)                 | A képet felfelé vagy lefelé<br>mozgatja.                                                                                                    |                                                                                                    |                                                                 |                                                                  |
| (1)<br>Image Setup (Kép                        | Automatic (Automata)                                      | Optimalizálja a képet (méret, hely                                                                                                    | zet, fázis és                                                                                           | órajel).                                                        |                                                                  |
| beállítása)                                    | EX)<br>Manual (Manuális)                                  | <ul> <li>Manuálisan optimalizálja a képet.<br/>képbeállítás" a(z) 3-4. oldalon.</li> <li>Clock (Órajel)</li> <li>Phase (Fázis)</li> <li>Save (Mentés)</li> </ul>                                                                                                    | Lásd: "Ma                                                                                               | nuális                                                          |                                                                  |
| Image Properties<br>(Képtulajdonságok)         | Color (Szín)                                              | <ul> <li>A vörös / zöld / kék intenzitását ál</li> <li>Preset mode (Előre beállított mód</li> <li>Neutral (Semleges)</li> <li>sRGB</li> <li>Reddish (Vöröses)</li> <li>Bluish (Kékes)</li> <li>Custom (Egyéni)</li> <li>Red (Vörös): csökkenti vagy telítettségét.</li> <li>Green (Zöld): csökkenti vagy telítettségét.</li> <li>Blue (Kék): csökkenti vagy melítettségét.</li> <li>Save (Mentés): menti az egyé</li> </ul> | llítja be.<br>)<br>7 növeli a ké<br>öveli a kép<br>éni színbeál                                         | p vörös<br>5p zöld<br>kék<br>lításokat.                         | Megegyezik az<br>analóggal                                       |
|                                                | 12 المحتاج 1<br>Input video signal<br>(Bemeneti videojel) | <ul> <li>Ez a monitor a videojelet három külkeresztül fogadja. Az asztali számítt<br/>SUB csatlakozót alkalmaz. Válasszi<br/>OSD kezelőszervek közül, ha DVI//</li> <li>Selects D-SUB (Analog) (D-SU<br/>kiválasztására szolgál)</li> <li>Selects DVI (Digital) (DVI (Dig<br/>szolgál)</li> <li>Selects DP (DP kiválasztására sz</li> </ul>                                                                                 | önböző csat<br>ógépek több<br>a ki a digitál<br>DP csatlakoz<br>B (analóg)<br>çitális) kivál<br>zolgál) | lakozón<br>sége D-<br>is tételt az<br>zót használ.<br>asztására |                                                                  |

Táblázat 2-2. OSD funkciók

| OSD ikon a       |                                  |                                                                                              | Kezelőszervek és<br>beállítások               | Kezelőszervek és<br>beállítások |
|------------------|----------------------------------|----------------------------------------------------------------------------------------------|-----------------------------------------------|---------------------------------|
| főmenüben        | Almenü                           | Leírás                                                                                       | (Analóg)                                      | (DVI/DP)                        |
|                  | Ð                                | A méretezett kép típusának k                                                                 | iválasztására szolgál.                        | Megegyezik az                   |
|                  | Scaling (Méretezés)              | <ul> <li>Original AR (Eredeti képarár<br/>megegyező képméret arány.</li> </ul>               | ny): a bemeneti jellel                        | analoggal                       |
|                  |                                  | Full Screen (Teljes képernyő)<br>képernyőmérethez igazítja.                                  | ): A képet a teljes                           |                                 |
| <b>+</b> :       | (j)                              | A felbontást, frissítési sebességet adatait mutatja.                                         | és a termék részletes                         | Megegyezik az<br>analóggal      |
| Options (Opciók) | Information<br>(Információ)      | Megjegyzés: A képernyőn a beáll<br>módosítani.                                               | ításokat nem lehet                            |                                 |
|                  | 0                                | Módosítja a menü nyelvét.                                                                    |                                               |                                 |
|                  | Menu Language<br>(Menü-nyelv)    | Megjegyzés: A kiválasztott nyelv<br>módosítja. Az nem befolyásolja a s<br>programokat.       | csak az OSD nyelvét<br>számítógépen futtatott |                                 |
|                  |                                  | A menü helyzetét állítja be.                                                                 |                                               | Megegyezik az                   |
|                  | Menu Position (Menü<br>helyzete) | Default (Alapértelmezett)<br>Visszaállítja a menü alapértelmeze                              | ett beállításait.                             | analóggal                       |
|                  | ner <u>y</u> zere)               | Custom (Egyéni)                                                                              |                                               |                                 |
|                  |                                  | Horizontal (Vízszintes): Az (<br>helyzetének beállítására szolg                              | DSD vízszintes<br>gál.                        |                                 |
|                  |                                  | <ul> <li>Vertical (Függőleges): az OS<br/>helyzetének beállítására szolg</li> </ul>          | D függőleges<br>gál.                          |                                 |
|                  |                                  | Save (Mentés)                                                                                |                                               |                                 |
|                  |                                  | • Menti az egyéni helyzeteket.                                                               |                                               |                                 |
|                  | ß                                | Cancel (Mégse)                                                                               |                                               |                                 |
|                  | Factory default (Gyári           | • Reset                                                                                      |                                               |                                 |
|                  | alapbeállítás)                   | Visszaállítja a monitort az eredeti                                                          | beállításokra.                                |                                 |
|                  | ن<br>۲. Trite                    | Módosítja a gomb ismétlési sebes<br>időtúllépését.                                           | ségét és a menü                               |                                 |
|                  | (Elérhetőség)                    | <ul> <li>→ Button repeat rate (Gomb iss<br/>Használja a(z) ← vagy → gombot</li> </ul>        | métlési sebesség):<br>t az állításhoz.        |                                 |
|                  |                                  | Off (Kikapcsolva)                                                                            |                                               |                                 |
|                  |                                  | • Default (Alapértelmezett)                                                                  |                                               |                                 |
|                  |                                  | Slow (Lassú)                                                                                 |                                               |                                 |
|                  |                                  | Menu time out (Menü időtú<br>hogy az OSD menü az utoljára ha<br>mennyi ideig legyen látható. | llépés): Beállítja,<br>sznált gomb után       |                                 |
| C                |                                  | Kilép a menüből.                                                                             |                                               |                                 |
| Exit (Kilépés)   |                                  |                                                                                              |                                               |                                 |

#### Támogatott megjelenítési mód kiválasztása

A monitor által használt megjelenítési módot a számítógép szabályozza. Lásd a számítógép dokumentációját a kijelzőmód változtatásával kapcsolatban.

A kép mérete, helye és alakja a képernyőmód változtatásakor módosulhat. Ez nem meghibásodás, és a kép újra beállítható az automatikus képbeállítás és kezelőszervek segítségével.

A CRT monitorokkal ellentétben - amelyek a villogás megelőzéséhez magas frissítési frekvenciát használnak - az LCD technológia - más néven "lapos technológia" - teljesen villogásmentes.

**Megjegyzés:** Ha az Ön által használt rendszert korábban CRT monitorral használta és a korábbi kijelzőmód nem esik bele az új monitor által támogatott tartományba, akkor a CRT monitort egy kis időre újra használnia kell, míg a rendszer konfigurációját módosítja; előnyben részesítjük az 1680 x 1050-as 60 Hz-es felbontást/frissítést, mert az az új monitor természetes kijelzőfelbontása.

A lenti képernyőmódokat a gyárban optimalizáltuk.

| Időzítés      | Képfrissítés (Hz) |
|---------------|-------------------|
| PAL           | 50 Hz             |
| 640x350       | 70 Hz             |
| 640x480       | 60, 66, 72, 75 Hz |
| 720x400       | 70 Hz             |
| 800x600       | 60, 72, 75 Hz     |
| 1024x768      | 60, 70, 75 Hz     |
| 1152x864      | 75 Hz             |
| 1280x1024     | 60, 72, 75 Hz     |
| 1360x768      | 60 Hz             |
| 1440x900      | 60, 75 Hz         |
| 1680x1050     | 60 Hz             |
| 480p(640x480) | 60 Hz             |
| 480p(720x480) | 60 Hz             |
| 576p          | 50 Hz             |
| 720p          | 50, 60 Hz         |

Táblázat 2-3. Gyárilag beállított képernyőmódok

#### Kép elforgatása

A monitor elforgatása előtt tanácsos beállítani a számítógépet az elforgatott megjelenítésre.

A kép elforgatásához különleges szoftver lehet szükséges, vagy számítógépére már esetleg előre telepítettk olyan grafikuskártya-illesztőprogramokat, amelyek támogatják a képelforgatást. Ellenőrizze a számítógép grafikai tulajdonságait, hogy ellenőrizze, elérhető-e ez a funkció.

Próbálkozzon az alábbi lépésekkel annak ellenőrzéséhez, hogy elérhető-e a képelforgatás az Ön számítógépén.

- 1. Jobb egérgombbal kattintson az asztalra, majd kattintson a Tulajdonságok elemre.
- 2. Jelölje ki a Beállítások fület, majd kattintson az Speciális elemre.

3. Ha ATI kártyával rendelkezik, jelölje ki a Elforgatás fület és állítsa be a kívánt tájolást. Ha nVidia kártyával rendelkezik, kattintson az nVidia fülre. A bal oldali oszlopban válassza az NV Rotate elemet, majd válassza ki a kívánt tájolást. Ha Intel kártyával rendelkezik, jelölje ki az Intel grafikai fület, kattintson a Grafikai jellemzők tételre; jelölje ki a Elforgatás fület, majd állítsa be a kívánt tájolást.

Kérjük látogassa meg a számítógép gyártójának weblapját, hogy megtudja, letölthetők-e képelforgatást támogató grafikai illesztőprogramok a támogató weboldalról.

## Az energiagazdálkodás ismertetése

Az energiagazdálkodás akkor aktiválódik, ha a számítógépének egerét vagy billentyűzetét a felhasználó által meghatározott időn keresztül nem használja. A lenti táblázat ennek különböző állapotait ismerteti.

Az optimális teljesítményhez minden egyes munkanap végén - és akkor, ha azt a nap során jelentősebb időn keresztül nem használja - kapcsolja ki a monitort.

| Állapot                        | Áramellátás<br>visszajelzés | Képernyő    | Visszakapcsolás<br>módja                                                                                     | Megfelelőség |
|--------------------------------|-----------------------------|-------------|----------------------------------------------------------------------------------------------------|--------------|
| Be                             | Zöld                        | Alapállapot |                                                                                                    |              |
| Készenlétben/felfüg<br>gesztve | Sárga                       | Üres        | Nyomjon le egy<br>billentyűt vagy<br>mozgassa az<br>egeret.                                                  | ENERGY STAR  |
|                                |                             |             | negjelenítéséig<br>egy bizonyos<br>időre lehet<br>szükség.                                                   |              |
|                                |                             |             | Megjegyzés: A<br>monitor akkor is<br>készenlétbe<br>válthat, ha nem<br>kap képet.                            |              |
| Kikapcsolva                    | Kikapcsolva                 | Üres        | Nyomja meg a<br>főkapcsolót.<br>A kép ismételt<br>megjelenítéséig<br>egy bizonyos<br>időre lehet<br>szükség. | ENERGY STAR  |

Táblázat 2-4. Elektromos jelzés

#### A monitor ápolása

A monitor bármely ápolási/karbantartási tevékenysége előtt válassza azt le az áramforrásról.

#### Ne tegye a következőket:

- Ne használjon vizet vagy folyadékot a monitoron közvetlenül.
- Ne használjon oldószereket vagy dörzshatású anyagokat.
- Ne használjon gyúlékony tisztítószereket a monitor és bármely más elektromos berendezés tisztításához.
- Ne érintse meg a monitor kijelzőjét éles vagy dörzshatású tárgyakkal. Az ilyen tárgyakkal való érintkezés maradandó sérüléseket okozhat a képernyőn.
- Ne használjon olyan tisztítószert, amely antisztatikus oldatot vagy más hasonló adalékot tartalmaz. Ezek megsérthetik a képernyő védőfestését.

#### Tegye a következőket:

- Enyhén nedvesítsen be vízzel egy puha rongyot és azzal óvatosan törölje le a burkolatot és a képernyőt.
- A lerakódott zsírt és ujjlenyomatokat enyhe tisztítószeres vízbe mártott nedves ruhával távolítsa el.

#### A monitortalp és állvány leszerelése

- 1. lépés: A monitort puha stabil felületre fektesse.
- 2. lépés: Szerelje le az állványt és a talpat a monitorról.

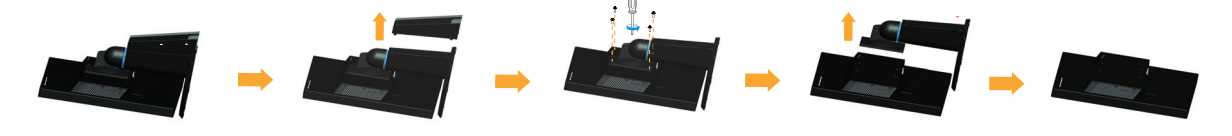

#### Rögzítés a falra (opcionális)

Olvassa el a szerelőkészlet használati utasításait. Az LCD-kijelző asztali változatról falra szerelt változatra alakításához tegye a következőket:

1. lépés: Győződjön meg arról, hogy a főkapcsoló ki van kapcsolva, majd húzza ki az elektromos tápkábelt.

2. lépés: Helyezze az LCD-kijelzőt a panellel lefelé egy törölközőre vagy takaróra.

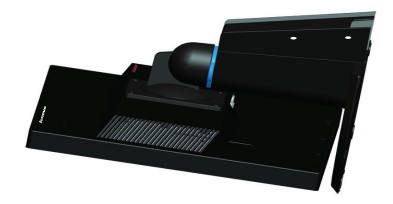

3. lépés: Távolítsa el a talpat a monitorról, olvassa el a "A monitortalp és állvány leszerelése".

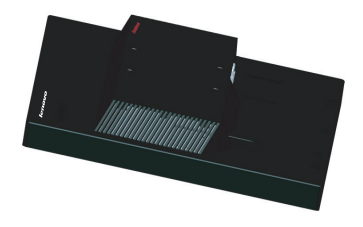

4. lépés: Szerelje fel a rögzítőkeretet - a VESA-kompatibilis fali konzolkészlet része (100 mm x 100 mm-es távolság) a VESA szerelőcsavarokkal - M4 x 10 mm.

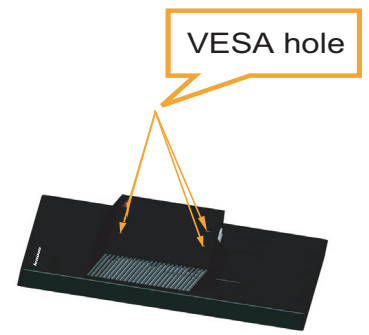

5. lépés: Szerelje fel az LCD-kijelzőt a falra, a fali szerelőkészlet utasításait követve.

Kizárólag UL minősítéssel rendelkező fali konzolt használjon; minimális terhelhetőség/súly: 8kg

# Fejezet 3. Referencia adatok

A fejezet a monitor műszaki adatait, a monitor-meghajtó manuális telepítésének módját, a hibaelhárítást és a szervízzel kapcsolatos információkat ismerteti.

## Monitor műszaki adatai

| Méretek                                                         | Mélység                                                | 187,9 mm (7,40 in.)                                        |
|-----------------------------------------------------------------|--------------------------------------------------------|------------------------------------------------------------|
|                                                                 | Magasság                                               | 367,1 mm (14,45 in.)                                       |
|                                                                 | Szélesség                                              | 506,0 mm (19,92 in.)                                       |
| Panel                                                           | Méret                                                  | 22 hüvelyk                                                 |
|                                                                 | Háttérvilágítás                                        | LED                                                        |
|                                                                 | Képméretarány                                          | 16:10                                                      |
| Talp                                                            | Dönthető                                               | Tartomány: $0^{\circ} \sim 30^{\circ}$                     |
| VESA rögzítés                                                   | Támogatva                                              | 100 mm x 100 mm (3,94 in. x 3,94 in.)                      |
| Kép                                                             | Látható képméret                                       | 559,0 mm (22 in.)                                          |
|                                                                 | Maximális magasság                                     | 296,1 mm (11,66 in.)                                       |
|                                                                 | Maximális szélesség                                    | 473,76 mm (18,65 in.)                                      |
|                                                                 | Pixelméret                                             | 0,282 mm (0,01 in.)                                        |
| Elektromos bemenet                                              | Tápfeszültség                                          | 90-264 V váltakozóáram (100~240 V<br>váltakozóáram +/-10%) |
|                                                                 | Max. áramerősség                                       | 1,5 A                                                      |
| Elektromos fogyasztás                                           | Rendes használat                                       | <26 W                                                      |
| <b>Megjegyzés:</b> Az elektromos fogyasztás adatok a monitor és | Készenlétben/felfüggesz<br>tve                         | <0,5 W (Analóg), <0,5 W (DVI),<br><0,5 W (DP)              |
| a mellekelt tapkabel együttes<br>fogyasztását jelentik.         | Kikapcsolva                                            | <0,5 W 100 Vac és 240 Vac mellett                          |
|                                                                 | Megjegyzés:<br>USB/Webkamera/külső<br>hangszóró nélkül |                                                            |
| Videó bemenet (Analóg)                                          | Bemenőjel                                              | Analóg közvetlen meghajtás, 75 ohm,<br>0,7 V               |
|                                                                 | Horizontális<br>címezhetőség                           | 1680 képpont (max.)                                        |
|                                                                 | Függőleges<br>címezhetőség                             | 1050 sor (max.)                                            |
|                                                                 | Óra-frekvencia                                         | 205 MHz                                                    |

Táblázat 3-1. Az LT2252pwA típus műszaki adatai

| Videó bemenet (DVI)      | Interfész                    | DVI                         |
|--------------------------|------------------------------|-----------------------------|
|                          | Bemenőjel                    | VESA TMDS (Panel Link™)     |
|                          | Horizontális<br>címezhetőség | 1680 képpont (max.)         |
|                          | Függőleges<br>címezhetőség   | 1050 sor (max.)             |
|                          | Óra-frekvencia               | 165 MHz                     |
| Videó bemenet (DP)       | Bemenőjel                    | DP                          |
|                          | Horizontális<br>címezhetőség | 1680 képpont (max.)         |
|                          | Függőleges<br>címezhetőség   | 1050 sor (max.)             |
|                          | Óra-frekvencia               | 205 MHz                     |
| Kommunikáció             | VESA DDC                     | CI                          |
| Támogatott képernyőmódok | Vízszintes frekvencia        | 30 kHz - 83 kHz             |
|                          | Függőleges frekvencia        | 50 Hz - 75 Hz               |
|                          | Természetes felbontás        | 1680 x 1050 - 60 Hz         |
| Hőmérséklet              | Üzemi                        | 0° – 40° C (32° – 104° F)   |
|                          | Tárolás                      | -20° – 60° C (-4° – 140° F) |
|                          | Szállítás                    | -20° – 60° C (-4° – 140° F) |
| Páratartalom             | Üzemi                        | 10% 80%, kicsapódás nélkül  |
|                          | Tárolás                      | 5% 95%, kicsapódás nélkül   |
|                          | Szállítás                    | 5% 95%, kicsapódás nélkül   |

Táblázat 3-1. Az LT2252pwA típus műszaki adatai

## Hibaelhárítás

Ha a monitor beállítása vagy használata során valamely probléma merül fel, akkor azt lehet, hogy saját maga is eltudja hárítani. A forgalmazó vagy a Lenovo hívása előtt javasoljuk, hogy az itt javasolt módszerek segítségével próbálja a problémát elhárítani.

| <i>I adiazat 3-2</i> . Hidaeinarita |
|-------------------------------------|
|-------------------------------------|

| Probléma                                                                                                    | Lehetséges ok                                                                                                    | Javasolt elhárítás módja                                                                                                    | Referencia                                                             |
|----------------------------------------------------------------------------------------------------|----------------------------------------------------------------------------------------------------|----------------------------------------------------------------------------------------------------|------------------------------------------------------------------------|
| A képernyőn az<br>"Out of Range<br>(Tartományon<br>kívül)" üzenet<br>látható és az<br>áramellátás<br>visszajelzés fehér<br>fénnyel villog. | A rendszert olyan<br>képernyőmódba<br>állították, amelyet a<br>monitor nem támogat.                                                                                                   | Ha a régi monitorját cserélte<br>le, akkor azt csatlakoztassa<br>újra és állítson be, az új<br>monitor által támogatott<br>felbontást.<br>Ha Windows operációs<br>rendszert használ, akkor<br>indítsa újra a számítógépet<br>biztonságos módban és<br>válasszon ki egy támogatott<br>kijelzőfelbontást a<br>számítógénen | "Támogatott<br>megjelenítési mód<br>kiválasztása" a(z) 2-7<br>oldalon. |
|                                                                                                    |                                                                                                    | Ha az ismertetett módokkal<br>nem sikerült elhárítani a<br>problémát, akkor vegye fel a<br>kapcsolatot a<br>terméktámogatással.                                                                                                    |                                                                        |
| A kép minősége<br>rossz (nem<br>elfogadható).                                                                                              | A számítógépet és a<br>monitort összekötő<br>kábel nem megfelelően<br>(kontakthibásan)<br>csatlakozik.                                                                                | Ellenőrizze a kábel<br>megfelelő csatlakoztatását a<br>számítógéphez és a<br>monitorhoz.                                                                                                    | "A monitor<br>csatlakoztatása és<br>bekapcsolása" a(z) 1-5<br>oldalon. |
|                                                                                                    | Lehet, hogy a<br>színbeállítás nem<br>megfelelő.                                                                                                    | Válasszon egy másik<br>színbeállítást az OSD<br>menüből.                                                                                                    | "A monitor képének<br>beállítása" a(z) 2-3<br>oldalon.                 |
|                                                                                                    | Az automatikus<br>képbeállítást nem<br>hajtották végre.                                                                                                    | Végezze el az automatikus<br>képbeállítást.                                                                                                    | "A monitor képének<br>beállítása" a(z) 2-3<br>oldalon.                 |
| A bekapcsolt<br>állapotot jelző<br>fény nem világít<br>és nincs kép.                                                                       | <ul> <li>A monitor<br/>üzemkapcsolóját<br/>nem kapcsolták be.</li> <li>A tápkábel<br/>meglazult vagy<br/>nincs<br/>csatlakoztatva.</li> <li>A konnektorban<br/>nincs áram.</li> </ul> | <ul> <li>Ellenőrizze a tápkábel<br/>megfelelő<br/>csatlakoztatását.</li> <li>Ellenőrizze, hogy a<br/>konnektorban van-e<br/>áram.</li> <li>Kapcsolja be a<br/>monitort.</li> <li>Próbáljon ki egy másik<br/>tápkábelt.</li> <li>Próbáljon ki egy másik<br/>konnektort.</li> </ul>                                        | "A monitor<br>csatlakoztatása és<br>bekapcsolása" a(z) 1-5<br>oldalon. |
| A képernyő üres<br>és a működésjelző<br>sárga fénnyel<br>világít.                                                                          | A monitor<br>készenlét/felfüggesztés<br>módban van.                                                                                                    | <ul> <li>Nyomjon meg egy<br/>billentyűzet-gombot<br/>vagy mozgassa meg az<br/>egeret a használat<br/>folytatásához.</li> <li>Ellenőrizze a<br/>számítógép<br/>energiagazdálkodási<br/>baéllításit</li> </ul>                                                                                                    | "Az<br>energiagazdálkodás<br>ismertetése" a(z) 2-9<br>oldalon.         |

Táblázat 3-2. Hibaelhárítás

| Probléma                                                                                  | Lehetséges ok                                                                                           | Javasolt elhárítás módja                                                                                                    | Referencia                                                                |
|-------------------------------------------------------------------------------------------|----------------------------------------------------------------------------------------------------|----------------------------------------------------------------------------------------------------|---------------------------------------------------------------------------|
| A bekapcsolt<br>állapotot jelző<br>fény sárgán<br>világít, de nincs<br>kép.               | A videokábel meglazult<br>vagy az nincs<br>csatlakoztatva a<br>számítógéphez vagy a<br>monitorhoz.      | Ellenőrizze a videokábel<br>megfelelő csatlakoztatását a<br>számítógéphez.                                                                                            | "A monitor<br>csatlakoztatása és<br>bekapcsolása" a(z) 1-5<br>oldalon.    |
|                                                                                           | A monitor fényerő és<br>kontraszt beállítása a<br>lehető legalacsonyabb<br>szintre van beállítva.       | Állítsa a fényerő és a<br>kontraszt beállításokat az<br>OSD menüből.                                                                                                  | "A monitor képének<br>beállítása" a(z) 2-3<br>oldalon.                    |
| Egy vagy több<br>pixel hibás színnel<br>jelenik meg.                                      | Ez az LCD technológia<br>sajátossága, nem jelenti<br>az LCD hibáját.                                    | Ha ötnél több pixel esett ki,<br>akkor vegye fel a<br>kapcsolatot a<br>vevőszolgálattal.                                                                              | A Függelék. "Szerviz<br>és terméktámogatás"<br>a(z) A-1 oldalon.          |
| <ul> <li>Zavaros<br/>szövegsorok<br/>vagy életlen<br/>kép.</li> <li>Vízszintes</li> </ul> | <ul> <li>A képbeállítás nem<br/>optimális.</li> <li>Az Ön<br/>rendszerének<br/>Megjelenítési</li> </ul> | Állítsa be a rendszer<br>felbontását, hogy egyezzen<br>a monitor natív<br>felbontásával: 1680 x 1050 -<br>60 Hz                                                       | "A monitor képének<br>beállítása" a(z) 2-3<br>oldalon.                    |
| vagy<br>függőleges<br>vonalak a<br>képen.                                                 | Tulajdonságai nem<br>optimálisak.                                                                       | Végezze el az automatikus<br>képbeállítást. ha az<br>automatikus képbeállítással<br>nem sikerül beállítani a<br>kívánt képet, végezze el a<br>manuális képbeállítást. | "Támogatott<br>megjelenítési mód<br>kiválasztása" a(z) 2-7<br>oldalon.    |
|                                                                                           |                                                                                                    | Ha a natív felbontást<br>alkalmazza, további javulás<br>érhető el, ha a rendszer pont<br>per hüvelyk (Dots Per Inch -<br>DPI) beállítását módosítja.                  | Lásd a rendszer<br>megjelenítési<br>tulajdonságainak<br>Speciális részét. |

## Manuális képbeállítás

Ha az automatikus képbeállítással nem sikerül beállítani a kívánt képet, végezze el a manuális képbeállítást.

Megjegyzés: Hagyja bekapcsolva a monitort kb. 15 percig, amíg bemelegszik.

- 1. Nyomja meg a 🛩 gombot a monitor alján az OSD menü megnyitásához.
- Nyomja meg a ← vagy → gombot a ℑ tétel kiválasztásához, majd nyomja meg a ← gombot a belépéshez.
- 3. Nyomja meg a ← vagy → gombot a tétel kiválasztásához, majd nyomja meg a ← gombot a belépéshez.
- 4. Használja a ← vagy → gombot a Clock (Órajel) és Phase (Fázis) beállításához.
  - A Clock (Órajel) (azaz pixelfrekvencia) szabályozza, hogy hány képpontot érint egy vízszintes pásztázás. Amennyiben nem megfelelő a frekvencia, a képernyőn függőleges csíkok jelennek meg és a kép szélessége nem megfelelő.
  - A **Phase (Fázis)** a pixel-órajel fázisának beállítására szolgál. A nem megfelelő fázisbeállítással rendelkező képben vízszintes zavarok vannak és túl világos.
- 5. Ha a kép már nem tűnik torznak, mentse el a Órajel és Fázis beállításokat.
- 6. Nyomja meg a ⇔ gombot az OSD menüből történő kilépéshez.

#### A monitor-meghajtó manuális telepítése

Az alábbi lépések a monitor illesztőprogramjának telepítését magyarázzák Microsoft Windows Vista, Microsoft Windows 7 és Microsoft Windows 8/8.1 operációs rendszerek alatt.

#### A monitor-meghajtó telepítése Windows Vista operációs rendszernél

A Microsoft Windows Vista Plug and Play funkciójának használatához tegye a következőt:

- 1. Kapcsolja ki a számítógépet és az összes csatlakoztatott eszközt.
- 2. Ellenőrizze a monitor megfelelő csatlakoztatását.
- 3. Kapcsolja be a monitort, majd a számítógépet. Várja meg, míg a számítógép elindítja a Windows Vista operációs rendszert.
- 4. A Lenovo weboldalán (http://support.lenovo.com/LT2252pwA) keresse meg a megfelelő monitor illesztőprogramot és töltse a PC-re, amelyhez ez a monitor csatlakozik (pl. asztal).
- 5. Kattintson a **Start**, **Control Panel (Vezérlőpanel)** elemre, majd a **Hardware and Sound** (Hardver és hang) ikonra.
- 6. Kattintson a Personalization (Személyre szabás) ikonra.
- 7. Kattintson a Display Settings (Képernyő beállításai) ikonra.
- 8. Kattintson az Advanced Settings (Speciális beállítások) gombra.
- 9. Kattintson a Monitor fülre.
- 10. Kattintson a Properties (Tulajdonságok) gombra.
- 11. Kattintson az Driver (Illesztőprogram) fülre.
- 12. Kattintson az Update Driver (Illesztőprogram frissítése), majd az Browse the computer to find the driver program (Illesztőprogramok keresése a számítógépen) elemre.
- 13. Válassza a Pick from the list of device driver program on the computer (Választás a számítógépen található illesztőprogram-listából).
- 14. Kattintson a Hard Disk (Telepítőlemez) gombra. Kattintson a Browse (Tallózás) gombra majd keresse meg a következő könyvtárat: X:\Monitor Drivers\Windows Vista (ahol az X a mappa, amelyben a letöltött illesztőprogram található" (pl, asztal)).
- 15. Válassza ki a **"lenlt2252pwa.inf"** fájlt, majd kattintson az **Open (Megnyitás)** gombra. Kattintson az **OK** gombra.
- 16. Az új ablakban jelölje ki a LEN LT2252pwA elemet, és kattintson a "Next" (Tovább) gombra.
- 17. A telepítés végeztével törölje az összes letöltött fájlt és zárja be az összes ablakot.
- Indítsa újra a rendszert. A rendszer automatikusan a maximális frissítési rátát és a kapcsolódó színprofilt választja ki.

**Megjegyzés:** Az LCD monitorokon a CRT monitorokkal ellentétben a gyorsabb frissítés nem javítja a megjelenítés minőségét. A Lenovo a 1680 x 1050 felbontást javasolja 60 Hz-es frissítéssel vagy a 640 x 480 felbontást a 60 Hz-es frissítéssel.

#### A monitor-meghajtó telepítése Windows 7 operációs rendszernél

A Microsoft Windows 7 Plug and Play funkciójának használatához tegye a következőt:

- 1. Kapcsolja ki a számítógépet és az összes csatlakoztatott eszközt.
- 2. Ellenőrizze a monitor megfelelő csatlakoztatását.
- 3. Kapcsolja be a monitort, majd a számítógépet. Várja meg, míg a számítógép elindítja a Windows 7 operációs rendszert.
- 4. A Lenovo weboldalán (http://support.lenovo.com/LT2252pwA) keresse meg a megfelelő monitor illesztőprogramot és töltse a PC-re, amelyhez ez a monitor csatlakozik (pl. asztal).
- Nyissa meg a Display Properties (Megjelenítés tulajdonságai) ablakot, ehhez kattintson a Start, Control Panel (Vezérlőpult), Hardware and Sound (Hardver és hang) ikonra, majd kattintson a Display (Megjelenítés) ikonra.
- 6. Kattintson Change the display settings (A képernyő beállításainak módosítása) fülre.
- 7. Kattintson az Advanced Settings (Speciális beállítások) ikonra.
- 8. Kattintson a **Monitor** fülre.
- 9. Kattintson a Properties (Tulajdonságok) gombra.
- 10. Kattintson az Driver (Illesztőprogram) fülre.
- 11. Kattintson az Update Driver (Illesztőprogram frissítése), majd az Browse the computer to find the driver program (Illesztőprogramok keresése a számítógépen) elemre.
- 12. Válassza a Pick from the list of device driver program on the computer (Választás a számítógépen található illesztőprogram-listából).
- Kattintson a Hard Disk (Telepítőlemez) gombra. Kattintson a Browse (Tallózás) gombra majd keresse meg a következő könyvtárat: X:\Monitor Drivers\Windows 7 (ahol az X a mappa, amelyben a letöltött illesztőprogram található" (pl, asztal)).
- 14. Válassza ki a "lenlt2252pwa.inf" fájlt, majd kattintson az Open (Megnyitás) gombra. Kattintson az OK gombra.
- 15. Az új ablakban jelölje ki a LEN LT2252pwA elemet, és kattintson a "Next" (Tovább) gombra.
- 16. A telepítés végeztével törölje az összes letöltött fájlt és zárja be az összes ablakot.
- 17. Indítsa újra a rendszert. A rendszer automatikusan a maximális frissítési rátát és a kapcsolódó színprofilt választja ki.

**Megjegyzés:** Az LCD monitorokon a CRT monitorokkal ellentétben a gyorsabb frissítés nem javítja a megjelenítés minőségét. A Lenovo a 1680 x 1050 felbontást javasolja 60 Hz-es frissítéssel vagy a 640 x 480 felbontást a 60 Hz-es frissítéssel.

#### A monitor-meghajtó telepítése Windows 8/8.1 operációs rendszernél

A Microsoft Windows 8/8.1 Plug and Play funkciójának használatához tegye a következőt:

- 1. Kapcsolja ki a számítógépet és az összes csatlakoztatott eszközt.
- 2. Ellenőrizze a monitor megfelelő csatlakoztatását.
- 3. Kapcsolja be a monitort, majd a számítógépet. Várja meg, míg a számítógép elindítja a Windows 8/8.1 operációs rendszert.
- 4. A Lenovo weboldalán (http://support.lenovo.com/LT2252pwA) keresse meg a megfelelő monitor illesztőprogramot és töltse a PC-re, amelyhez ez a monitor csatlakozik (pl. asztal).
- Az Desktop (Asztalon) vigye az egeret a képernyő jobb alsó sarkába, válassza a Settings (Beállítások) elemet, kattintson duplán a Control Panel (Vezérlőpultra), majd kattintson duplán a Hardware and Sound (Hardver és hang), majd a Display (Megjelenítés) ikonra.
- 6. Kattintson Change the display settings (A képernyő beállításainak módosítása) fülre.
- 7. Kattintson az Advanced Settings (Speciális beállítások) ikonra.
- 8. Kattintson a Monitor fülre.
- 9. Kattintson a Properties (Tulajdonságok) gombra.
- 10. Kattintson az Driver (Illesztőprogram) fülre.
- 11. Kattintson az Update Driver (Illesztőprogram frissítése), majd az Browse the computer to find the driver program (Illesztőprogramok keresése a számítógépen) elemre.
- 12. Válassza a Pick from the list of device driver program on the computer (Választás a számítógépen található illesztőprogram-listából).
- Kattintson a Hard Disk (Telepítőlemez) gombra. Kattintson a Browse (Tallózás) gombra majd keresse meg a következő könyvtárat: X:\Monitor Drivers\Windows 8&8.1 (ahol az X a mappa, amelyben a letöltött illesztőprogram található" (pl, asztal)).
- 14. Válassza ki a "lenlt2252pwa.inf" fájlt, majd kattintson az Open (Megnyitás) gombra. Kattintson az OK gombra.
- 15. Az új ablakban jelölje ki a LEN LT2252pwA elemet, és kattintson a "Next" (Tovább) gombra.
- 16. A telepítés végeztével törölje az összes letöltött fájlt és zárja be az összes ablakot.
- 17. Indítsa újra a rendszert. A rendszer automatikusan a maximális frissítési rátát és a kapcsolódó színprofilt választja ki.

**Megjegyzés:** Az LCD monitorokon a CRT monitorokkal ellentétben a gyorsabb frissítés nem javítja a megjelenítés minőségét. A Lenovo a 1680 x 1050 felbontást javasolja 60 Hz-es frissítéssel vagy a 640 x 480 felbontást a 60 Hz-es frissítéssel.

#### További segítség igénybe vétele

Ha a problémát még mindig nem tudta megoldani, kérjük lépjen kapcsolatba a Lenovo ügyféltámogató központtal. További tájékoztatásért az ügyféltámogató központ elérését illetően lásd: A Függelék.,,Szerviz és terméktámogatás" a(z) A-1 oldalon.

### Szerviz információ

## A vásárló felelősségi köre

A jótállás nem érvényes olyan termék esetében, amely baleset, nem rendeltetésszerű használat, rongálás, nem megfelelő üzembe helyezés, a termékleírás, illetve használati utasítás be nem tartása, természeti vagy személyi katasztrófa, valamint nem megengedett módosítás, javítás vagy átalakítás miatt sérült meg.

Az alábbiak példák a jótállás által nem fedezett, nem rendeltetésszerű használatra, illetve rongálásra:

- A CRT monitor képernyőjére beégett kép. A képbeégést mozgó képernyőkímélő program vagy az energiagazdálkodási funkció használatával el lehet kerülni.
- A fedelek, káva, talp és kábelek fizikai sérülése.
- Karcolások vagy lyukak a monitorképernyőn.

#### Szerviz fejezetek

Az alábbi részt a Lenovo márkaszerviz munkatársai vagy a hivatalos Lenovo márkakereskedők használják az ügyfélgarancia támogatásához. Az említett részek kizárólag a szerviz általi használatra valók. Az alábbi táblázat a 2572-M\*1 típus információit mutatja.

| FRU (HELYSZÍNEN<br>CSERÉLHETŐ<br>EGYSÉG)<br>ALKATRÉSZ-SZÁM | LEÍRÁS                                     | Géptípus/Modell<br>(MTM) | SZÍN |
|------------------------------------------------------------|--------------------------------------------|--------------------------|------|
| 03X7982                                                    | LT2252p Wide típus-<br>FRUMonitor          | 2572-MB1                 | RB   |
| 03X7983                                                    | LT2252p Wide-Analóg<br>kábel (1,8 m, RoHS) | 2572-MB1                 | RB   |
| 03X7984                                                    | LT2252p Wide-DVI-<br>kábel                 | 2572-MB1                 | RB   |
| 03X7985                                                    | LT2252p Wide típus-<br>FRU Állvány és talp | 2572-MB1                 | RB   |

#### Táblázat 3-3. Alkatrészlista

# A Függelék. Szerviz és terméktámogatás

A következő információk tájékoztatják a termékhez a garanciális időtartam és a termék teljes élettartama alatt elérhető műszaki támogatásról. Lásd a Lenovo korlátozott garanciális feltételeit a Lenovo garanciális feltételeivel kapcsolatban.

#### Termékregisztráció

Regisztrálja termékét a termék-szerviz és támogatási frissítések szolgáltatásokhoz és azért, hogy ingyenesen vagy kedvezményesen juthasson hozzá számítógépes tartozékokhoz és tartalmakhoz. Keresse fel a következő weboldalt: http://www.lenovo.com/register

#### Online műszaki segítségnyújtás

Az online műszaki segítségnyújtás a termék teljes élettartama alatt a következő weboldalról érhető el: http://www.lenovo.com/support

A garancia időtartama alatt joga lehet a termék vagy a hibás alkatrészek kicseréltetésére. Ez mellett az adott Lenovo számítógép-opció függvényében jogosult lehet a helyszíni javíttatásra. A Lenovo műszaki segítségnyújtás képviselője segíteni fogja Önt a megfelelő lehetőség kiválasztásában.

#### Telefonos műszaki segítségnyújtás

A vevőszolgálati központ az adott opció piacról való kivonása után további 90 napig nyújt telepítési és konfigurációs támogatást. Ez után a támogatás már nem elérhető vagy azért a Lenovo saját döntése alapján díjat számolhat fel. Az ismertetett támogatások mellett egyéb támogatásokat is nyújtunk névleges összeg ellenében.

A műszaki segítségnyújtás képviselőjével való kapcsolatfelvétel előtt készítse elő a következő információkat: az opció neve és azonosítószáma, a vásárlást igazoló dokumentum, a számítógép gyártója, modellazonosító, sorozatszám adatok és kézikönyv, a hibaüzenet pontos szövege, a probléma leírása és az Ön által használt rendszer hardveres és szoftveres konfigurációjával kapcsolatos adatok.

A műszaki segítségnyújtás képviselő lehet, hogy a problémát úgy szeretné megbeszélni Önnel, hogy Ön a hívás közben a számítógépe közelében tartózkodik.

A telefonszámokat külön értesítés nélkül is módosíthatjuk. A Lenovo terméktámogatásának legfrissebb telefonos elérhetőségeit lásd a következő weboldalon: http://consumersupport.lenovo.com

| Ország vagy régió | Telefonszám                                                                                                    |
|-------------------|----------------------------------------------------------------------------------------------------|
| Afrika            | Afrika: +44 (0)1475-555-055<br>Dél-Afrikai Köztársaság: +27-11-3028888 és 0800110756<br>Közép-Afrika: Lépjen kapcsolatba a legközelebbi Lenovo forgalmazóval<br>Üzleti partner |
| Argentína         | 0800-666-0011 (spanyol)                                                                                                    |
| Ausztrália        | 131-426 (angol)                                                                                                    |
| Ausztria          | Garanciális szolgáltatás és támogatás: 01-211-454-610 (német)                                                                                                    |

| Ország vagy régió         | Telefonszám                                                                                                    |
|---------------------------|----------------------------------------------------------------------------------------------------|
| Belgium                   | Garanciális szolgáltatás és támogatás: 02-225-3611 (holland, francia)                                                                        |
| Bolívia                   | 0800-10-0189 (spanyol)                                                                                                    |
| Brazília                  | Sao Paulo területe: (11) 3889-8986<br>Sao Paulo területén kívül: 0800-701-4815<br>(brazíliai portugál)                                       |
| Brunei                    | 801-1041 (angol, bahasa melayu)                                                                                                    |
| Kanada                    | Toronto: 416-383-3344<br>Torontón kívül: 1-800-565-3344<br>(angol, francia)                                                                  |
| Chile                     | Ingyenesen hívható: 188-800-442-488<br>800-361-213<br>(spanyol)                                                                              |
| Kína                      | 86-10-58851110<br>800-990-8888<br>(mandarin)                                                                                                 |
| Kína<br>(Hongkong S.A.R.) | (852) 3071-3561<br>(kantoni, angol, mandarin)                                                                                                |
| Kína<br>(Makaó S.A.R.)    | ThinkCentre® kereskedelmi PC: 795-9892<br>Multimédia otthoni PC: 0800-336<br>(kantoni, angol, mandarin)                                      |
| Kolumbia                  | 1-800-912-3021 (spanyol)                                                                                                    |
| Costa Rica                | 0-800-011-1029 (spanyol)                                                                                                    |
| Horvátország              | 0800-0426                                                                                                    |
| Ciprus                    | +357-22-841100                                                                                                    |
| Cseh Köztársaság          | +420-2-7213-1316                                                                                                    |
| Dánia                     | Garanciális szolgáltatás és támogatás: 7010-5150 (dán)                                                                                       |
| Dominikai Köztársaság     | 1-866-434-2080 (spanyol)                                                                                                    |
| Ecuador                   | 1-800-426911 (Spanyol nyelvű)                                                                                                    |
| Egyiptom                  | +202-35362525                                                                                                    |
| El Salvador               | 800-6264 (spanyol)                                                                                                    |
| Észtország                | +372 6776793<br>+372 66 00 800                                                                                                    |
| Finnország                | Garanciális szolgáltatás és támogatás: +358-800-1-4260 (finn)                                                                                |
| Franciaország             | Garanciális szolgáltatás és támogatás (hardver): 0810-631-213<br>Garanciális szolgáltatás és támogatás (szoftver): 0810-631-020<br>(francia) |
| Németország               | Garanciális szolgáltatás és támogatás: 01805 004618 (német)                                                                                  |
| Görögország               | +30-210-680-1700                                                                                                    |
| Guatemala                 | 1800-624-0051 (spanyol)                                                                                                    |
| Honduras                  | Tegucigalpa: 232-4222<br>San Pedro Sula: 552-2234<br>(spanyol)                                                                               |

| Ország vagy régió | Telefonszám                                                                                                    |
|-------------------|----------------------------------------------------------------------------------------------------|
| Magyarország      | +36-1-382-5716<br>+36-1-382-5720<br>(angol, magyar)                                                                                                    |
| India             | 1800-425-2666<br>+91-80-2535-9182<br>(angol)                                                                                                    |
| Indonézia         | 021 5238 823<br>Csak helyileg hívható szám: 001-803-606-282<br>DID (Direct Inward Dialing): +603 8315 6859<br>(angol, bahasa indonesia)                                                                                                    |
| Írország          | Garanciális szolgáltatás és támogatás: 01-881-1444 (angol)                                                                                                    |
| Izrael            | Givat Shmuel szerviz: +972-3-531-3900<br>(héber, angol)                                                                                                    |
| Olaszország       | Garanciális szolgáltatás és támogatás: +39-800-820094 (olasz)                                                                                                    |
| Japán             | Ingyenesen hívható: 0120-20-5550<br>Nemzetközi: +81-46-266-4716                                                                                                    |
|                   | A fenti számokra érkező hívást japán nyelvű automata fogadja. Angol<br>nyelvű telefonos támogatásért kérjük várjon, amíg véget ér a japán<br>üzenet, és a kezelő fogadja hívását. Kérjük mondja, hogy "English<br>support please", és hívását angol nyelvű kezelőhöz továbbítjuk.<br>PC szoftver: 0120-558-695<br>Tengerentúli hívások: +81-44-200-8666<br>(japán) |
| Korea             | 1588-6782 (koreai)                                                                                                    |
| Lettország        | +371 7070360                                                                                                    |
| Litvánia          | +370 5 278 66 00                                                                                                    |
| Luxemburg         | +352-360-385-343 (francia)                                                                                                    |
| Malajzia          | Csak helyileg hívható szám: 1800-88-1889<br>DID: +603 8315 6855<br>(angol, bahasa melayu)                                                                                                    |
| Málta             | +35621445566                                                                                                    |
| Mexikó            | 001-866-434-2080 (spanyol)                                                                                                    |
| Közel-Kelet       | +44 (0)1475-555-055                                                                                                    |
| Hollandia         | +31-20-514-5770 (holland)                                                                                                    |
| Új-Zéland         | 0800-733-222 (angol)                                                                                                    |
| Nicaragua         | 001-800-220-1830 (spanyol)                                                                                                    |
| Norvégia          | Garanciális szolgáltatás és támogatás: 8152-1550 (norvég)                                                                                                    |
| Panama            | Lenovo Ügyféltámogató Központ: 001-866-434-2080 (Díjmentes hívás)<br>206-6047 (spanyol)                                                                                                    |
| Peru              | 0-800-50-866 (spanyol)                                                                                                    |
| Fülöp-szigetek    | 1800-1601-0033 (angol, filipinó)                                                                                                    |
| Lengyelország     | +48-22-878-6999 (lengyel)                                                                                                    |
| Portugália        | +351-21-892-7046 (portugál)                                                                                                    |
| Románia           | +4-021-224-4015                                                                                                    |

| Ország vagy régió            | Telefonszám                                                                                                    |
|------------------------------|----------------------------------------------------------------------------------------------------|
| Oroszország                  | Moszkva: +7-(495)-258-6300<br>Ingyenesen hívható: +8-800-200-6300<br>(orosz)                                                                                       |
| Szingapúr                    | Csak helyileg hívható szám: 800-6011-343<br>DID: +603 8315 6859 (angol)                                                                                            |
| Szlovák Köztársaság          | +421-2-4954-5555                                                                                                    |
| Szlovénia                    | +386-1-200-50-60 (szlovén)                                                                                                    |
| Spanyolország                | 91-714-7983<br>0901-100-000<br>(spanyol)                                                                                                    |
| Srí Lanka                    | +9411 2493547<br>+9411 2493548<br>(angol)                                                                                                    |
| Svédország                   | Garanciális szolgáltatás és támogatás: 077-117-1040 (svéd)                                                                                                    |
| Svájc                        | Garanciális szolgáltatás és támogatás: 0800-55-54-54<br>(német, francia, olasz)                                                                                    |
| Tajvan                       | 886-2-8723-9799<br>0800-000-702<br>(mandarin)                                                                                                    |
| Thaiföld                     | Csak helyileg hívható szám: 1-800-060-066<br>66 2273 4088<br>DID: +603 8315 6857 (thaiföldi, angol)                                                                |
| Törökország                  | 0212 336 03 66 , 00800 448 825 165 (török)                                                                                                    |
| Egyesült Királyság           | Szabványos garanciális támogatás: 08705-500-900 (angol)                                                                                                    |
| Amerikai Egyesült<br>Államok | 1-800-426-7378 (angol)                                                                                                    |
| Uruguay                      | 000-411-005-6649 (spanyol)                                                                                                    |
| Venezuela                    | 0-800-100-2011 (spanyol)                                                                                                    |
| Vietnam                      | Északi területek és Hanoi:<br>844 3 946 2000 vagy 844 3 942 6457<br>Déli területek és Ho Si Minh-város:<br>848 3 829 5160 vagy 844 3 942 6457<br>(vietnámi, angol) |

## B Függelék. Tájékoztatás

Előfordulhat, hogy a Lenovo nem kínálja a jelen dokumentumban tárgyalt termékeket, szolgáltatásokat vagy szolgáltatásokat minden országban. Vegye fel a Lenovo helyi képviselőjével a kapcsolatot az Ön területén kapható termékekkel és szolgáltatásokkal kapcsolatban. A Lenovo termékekre, programra vagy szolgáltatásra történő hivatkozás nem értelmezendő akként, hogy kizárólag a nevezett Lenovo terméket, programot vagy szolgáltatást lehet használni. Bármilyen, funkcionálisan egyenértékű termék, program vagy szolgáltatás, amely nem sérti meg a Lenovo szellemi tulajdonra vonatkozó jogait is felhasználható helyette.

A felhasználó felelős azonban az egyéb termék, program vagy szolgáltatás működésének értékeléséért, illetve ellenőrzéséért.

Előfordulhat, hogy a Lenovo szabadalommal vagy bejegyzés alatt álló szabadalmi joggal rendelkezik a dokumentum egyes részeit illetően. A dokumentum rendelkezésre bocsátása nem ad Önnek engedélyt ezen szabadalmak használatára. Az engedélykérelmeket írásban az alábbi címre küldjék:

Lenovo (United States), Inc. 1009 Think Place - Building One Morrisville, NC 27560 U.S.A. Attention: Lenovo Director of Licensing

A LENOVO A JELEN KIADVÁNY AZ EREDETI ÁLLAPOTÁBAN BIZTOSÍTJA, KIZÁRVA MINDENNEMŰ KIFEJEZETT VAGY BELEÉRTETT SZAVATOSSÁGOT, TÖBBEK KÖZÖTT A FORGALMAZHATÓSÁGRA, AZ ADOTT CÉLRA VALÓ ALKALMASSÁGRA ÉS A MÁSOK JOGAI MEGSÉRTÉSÉNEK KIZÁRÁSÁRA VONATKOZÓ SZAVATOSSÁGOT. Egyes joghatóságok nem engedélyezik a kifejezett vagy beleértett szavatosság kizárását bizonyos ügyletekben, ezért ez a nyilatkozat nem feltétlenül vonatkozik Önre.

A megadott információk/adatok műszaki pontatlanságok és szedési hibákat is tartalmazhatnak. Az itt megadott információkat/adatokat rendszeresen módosítjuk; a változtatásokat a kiadvány következő kiadásai tartalmazzák. A Lenovo külön értesítés nélkül is bármikor módosíthatja/javíthatja a kiadványban szereplő terméke(ke)t és/vagy programo(ka)t.

A dokumentumban ismertetett termékek használatát nem hagytuk jóvá implantációs és más életfenntartó alkalmazásokhoz, ahol a meghibásodás személyes sérülést, illetve halált okozhat. A dokumentumban szereplő információk nem érintik, illetve módosítják a Lenovo termékekre vonatkozó termékleírásokat, illetve garanciákat. A dokumentumban szereplő információk közül egyik sem értelmezhető kifejezett vagy vélt engedélynek, illetve jótállásnak a Lenovo vagy más felek szellemi tulajdonjogára. Minden, a dokumentumban szereplő információt adott környezeti jellemzők között állapítottuk meg, azok csak illusztrációként használhatók. A más üzemi környezetben nyert eredmények ettől eltérhetnek.

A Lenovo jogában áll, hogy az Ön által adott információt minden ellenkötelezettség nélkül a saját megítélése alapján felhasználjon vagy terjesszen.

A kiadványban szereplő, a nem Lenovo weboldalakra vonatkozó hivatkozásokat csak az Ön kényelme érdekében adtuk meg, az nem jelenti azt, hogy mi ezekre a weboldalakra kezességet vállalunk. Ezen weboldalakon szereplő tartalmak nem tartoznak a Lenovo termékhez. Kérjük ezen weboldalakat csak saját felelősségére használja.

Az itt megadott teljesítményadatokat ellenőrzött környezetben állapítottuk meg. Így a más üzemi környezetben nyert eredmények az itt magadottaktól jelentősen eltérhetnek. Egyes mérési eredményeket a fejlesztési szint rendszerein állapítottunk meg, így ezért nem garantálhatjuk, hogy ezek a mért eredmények az általánosságban elérhető rendszereken a megadottakkal megegyeznek. Egyes eredményeket extrapoláció segítségével határoztuk meg. A tényleges eredmények ettől eltérhetnek. A dokumentum felhasználójának kötelessége, hogy az adott környezetben saját maga ellenőrizze ezen alkalmazandó adatokat.

#### Újrahasznosítással kapcsolatos információ

A Lenovo biztatja az informatikai (IT) berendezések tulajdonosait a már szükségtelen berendezéseik felelősségteljes újrahasznosítására. A Lenovo számos programot és szolgáltatást kínál a berendezések tulajdonosai számára IT termékeik újrahasznosításának elősegítése érdekében. A Lenovo termékek újrahasznosításával kapcsolatos információkért keresse fel a következő weboldalt:

http://www.lenovo.com/lenovo/environment/recycling

環境配慮に関して

本機器またはモニターの回収リサイクルについて

企業のお客様が、本機器が使用済みとなり廃棄される場合は、資源有効 利用促進法の規定により、産業廃棄物として、地域を管轄する県知事あ るいは、政令市長の許可を持った産業廃棄物処理業者に適正処理を委託 する必要があります。また、弊社では資源有効利用促進法に基づき使用 済みパソコンの回収および再利用・再資源化を行う「PC 回収リサイク ル・サービス」を提供しています。詳細は、 http://www.ibm.com/jp/pc/service/recycle/pcrecycle/をご参照ください。

また、同法により、家庭で使用済みとなったパソコンのメーカー等に よる回収再資源化が 2003 年 10 月 1 日よりスタートしました。詳細は、 http://www.ibm.com/jp/pc/service/recycle/pcrecycle/をご参照ください。

重金属を含む内部部品の廃棄処理について

本機器のプリント基板等には微量の重金属(鉛など)が使用されてい ます。使用後は適切な処理を行うため、上記「本機器またはモニターの 回収リサイクルについて」に従って廃棄してください。

Leselejtezett Lenovo számítógép vagy monitor begyűjtése

Amennyiben egy cég alkalmazottja és le kell selejteznie egy Lenovo számítógépet vagy monitort, ami a cég tulajdona, ezt az Erőforrások Hatékony Hasznosításának Elősegítéséről szóló törvénynek megfelelően kell tennie. A számítógépek és monitorok ipari hulladékok, így ártalmatlanításukat ennek megfelelően kell elvégeznie egy, a helyi önkormányzat által jóváhagyott, ipari hulladékok ártalmatlanításáért felelős vállalkozónak. Az Erőforrások Hatékony Hasznosításának Elősegítéséről szóló törvény értelmében a Lenovo Japan a PC begyűjtő és újrahasznosító szolgálatán keresztül intézkedik a használaton kívüli számítógépek és monitorok begyűjtéséről, újrafelhasználásáról és újrahasznosításáról. A részletekért látogasson el a Lenovo webhelyére itt: www.ibm.com/jp/pc/service/recycle/ pcrecycle/. Az Erőforrások Hatékony Hasznosításának Elősegítéséről szóló törvény értelmében az otthon használt számítógépek és monitorok begyűjtését a gyártók 2003. október 1-ével kezdték meg. A szolgáltatás az otthon használt, 2003. október 1-e után értékesített számítógépekre ingyenes. A részletekkel kapcsolatban látogassa meg a következő Lenovo weboldalt: www.ibm.com/jp/pc/service/recycle/personal/.

A Lenovo számítógép-alkatrészek ártalmatlanítása

Egyes, Japánban értékesített Lenovo számítógép-termékek nehézfémeket vagy egyéb, a környezetre ártalmas anyagokat tartalmazhatnak. A használaton kívüli részegységek – pl. nyomtatott áramköri lapok vagy meghajtók –megfelelő ártalmatlanítása érdekében használja a fent írott módszereket a használaton kívüli számítógép vagy monitor begyűjtéséhez és újrahasznosításához.

#### Védjegyek

A következő lista a Lenovo Egyesült Államokban és/vagy más országokban használt védjegyeit ismerteti: Lenovo A Lenovo logó ThinkCenter ThinkPad ThinkVision A Microsoft, a Windows és a Windows NT a Microsoft cégcsoport bejegyzett védjegyei.

A többi vállalat-, termék- vagy szolgálatásnév mások védjegye vagy bejegyzett védjegytulajdona lehet.